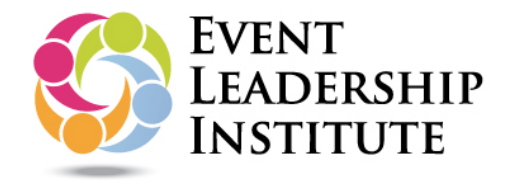

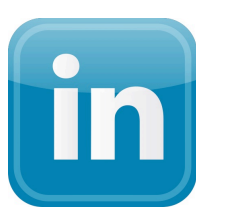

# SPECIAL INSTRUCTIONS FOR SHARING VIA ...

#### POST YOU ELI DIGITAL CREDENTAIL AS A CERTIFICATION ON YOUR LINKEDIN PROFILE PAGE

You can add a direct link from your LinkedIn profile page to the Event Leadership Institute's verification page, so people are only one click away viewing details of your achievements. This is a way to **permanently** include mention though we also recommend **sharing in your "newsfeed"** as well. Please see instructions for sharing via social media networks.

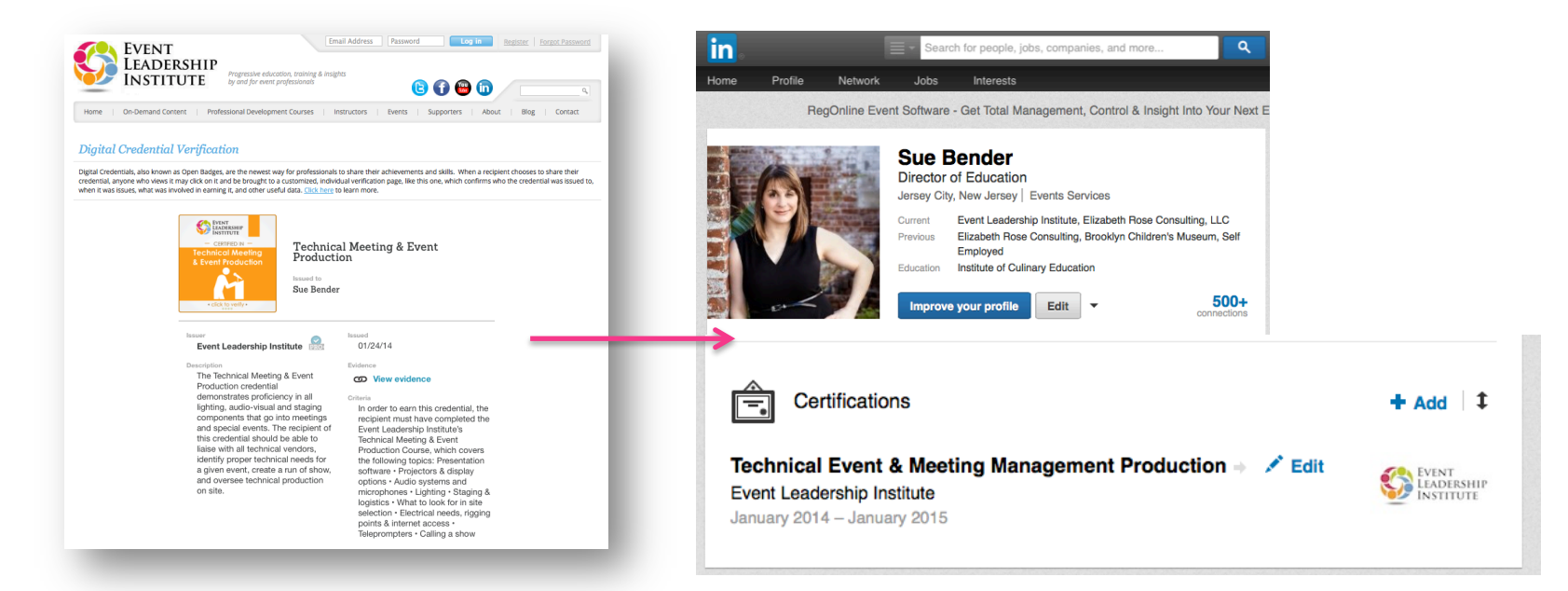

### STEP 1:

Visit your LinkedIn Profile, click to **EDIT THE PROFILE**. Next to each section heading in the profile (while in edit mode). Once in EDIT MODE, scroll to the section marked **CERTIFICATIONS**.

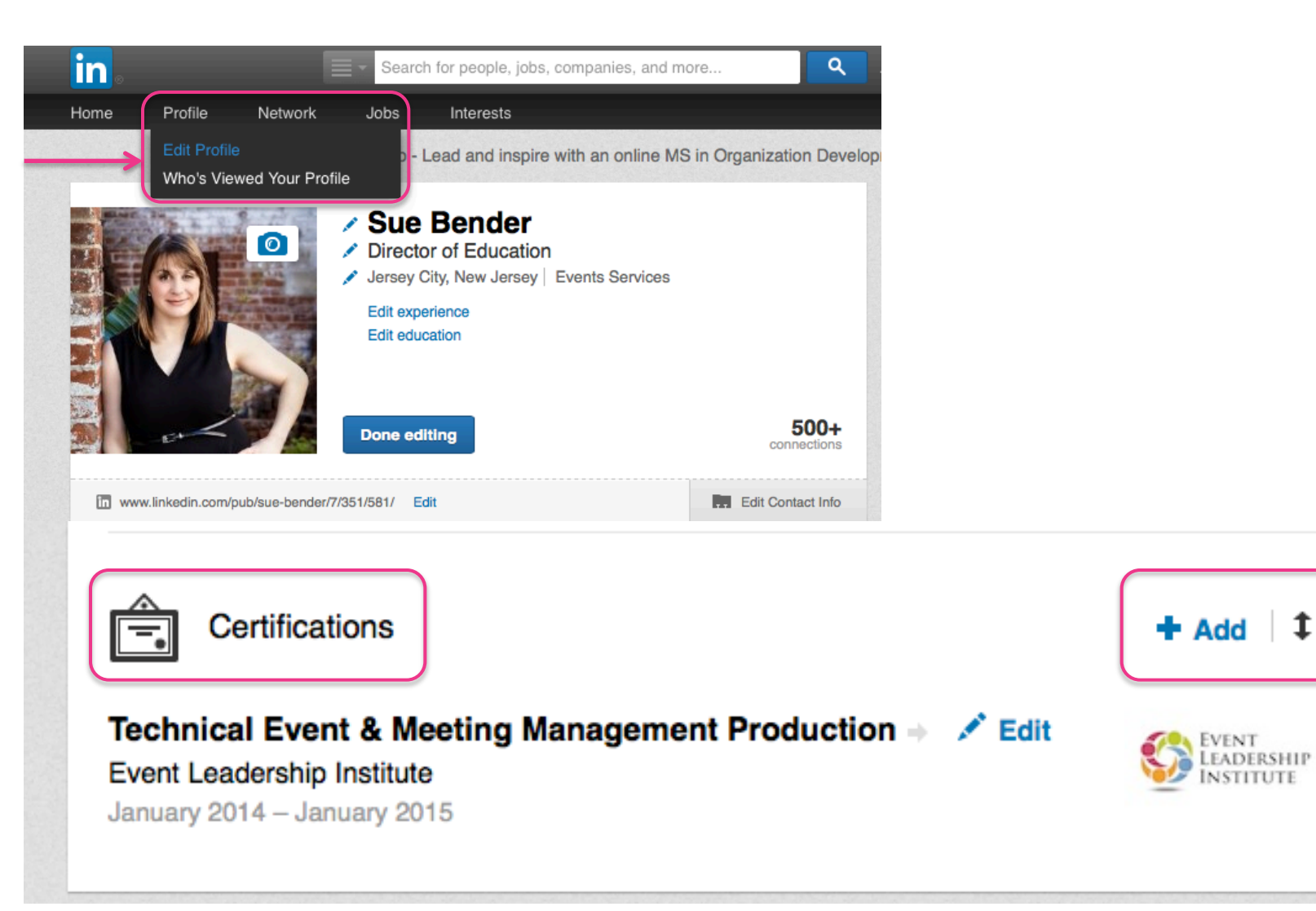

### STEP 2:

Under the **CERTIFICATIONS** section, you will see a **+ ADD button**. Click here to open the form fields to enter in data regarding the digital credential earned.

| Certifications               |                                                | + Add   ‡         |
|------------------------------|------------------------------------------------|-------------------|
| Technical Event & Meeting Ma | anagement Production                           |                   |
| January 2014 – January 2015  | Search for people, jobs, companie              | s, and more Q Adv |
|                              | Certifications                                 | + Add   ‡         |
|                              | Certification Name                             |                   |
|                              | Certification Authority                        |                   |
|                              | License Number                                 |                   |
|                              | Certification URL                              |                   |
|                              | Dates<br>Month Year – Present                  |                   |
|                              | This certificate does not expire Cancel Cancel |                   |

### STEP 3:

Enter details about your digital credential into the form fields and click SAVE.

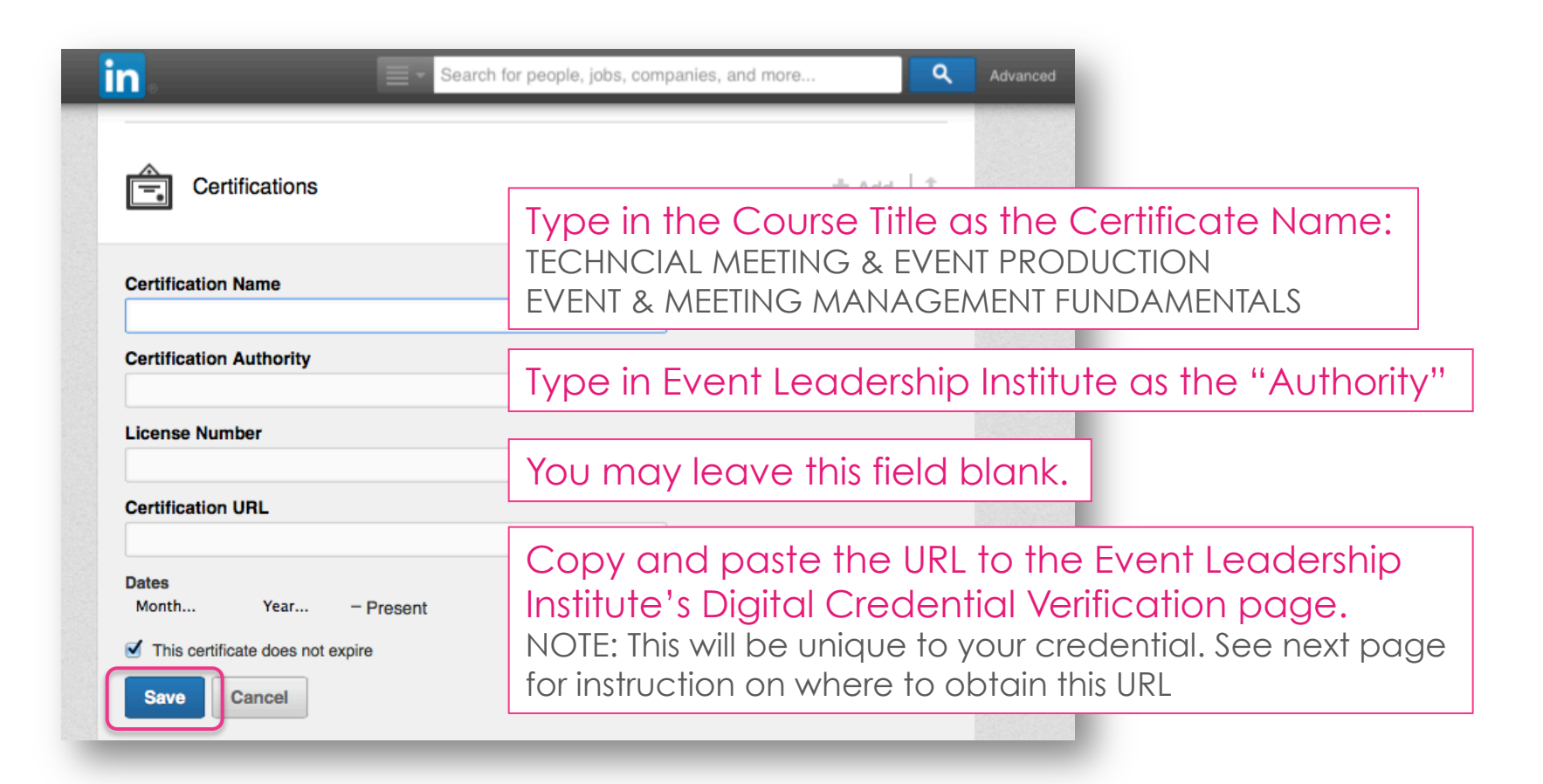

## STEP 3 (continued):

To obtain the the unique URL for your badge, login to Credly and click on the credential image. This will open a new web page similar to the image below, but with your personalized information. Copy and paste the URL into the LinkedIn field.

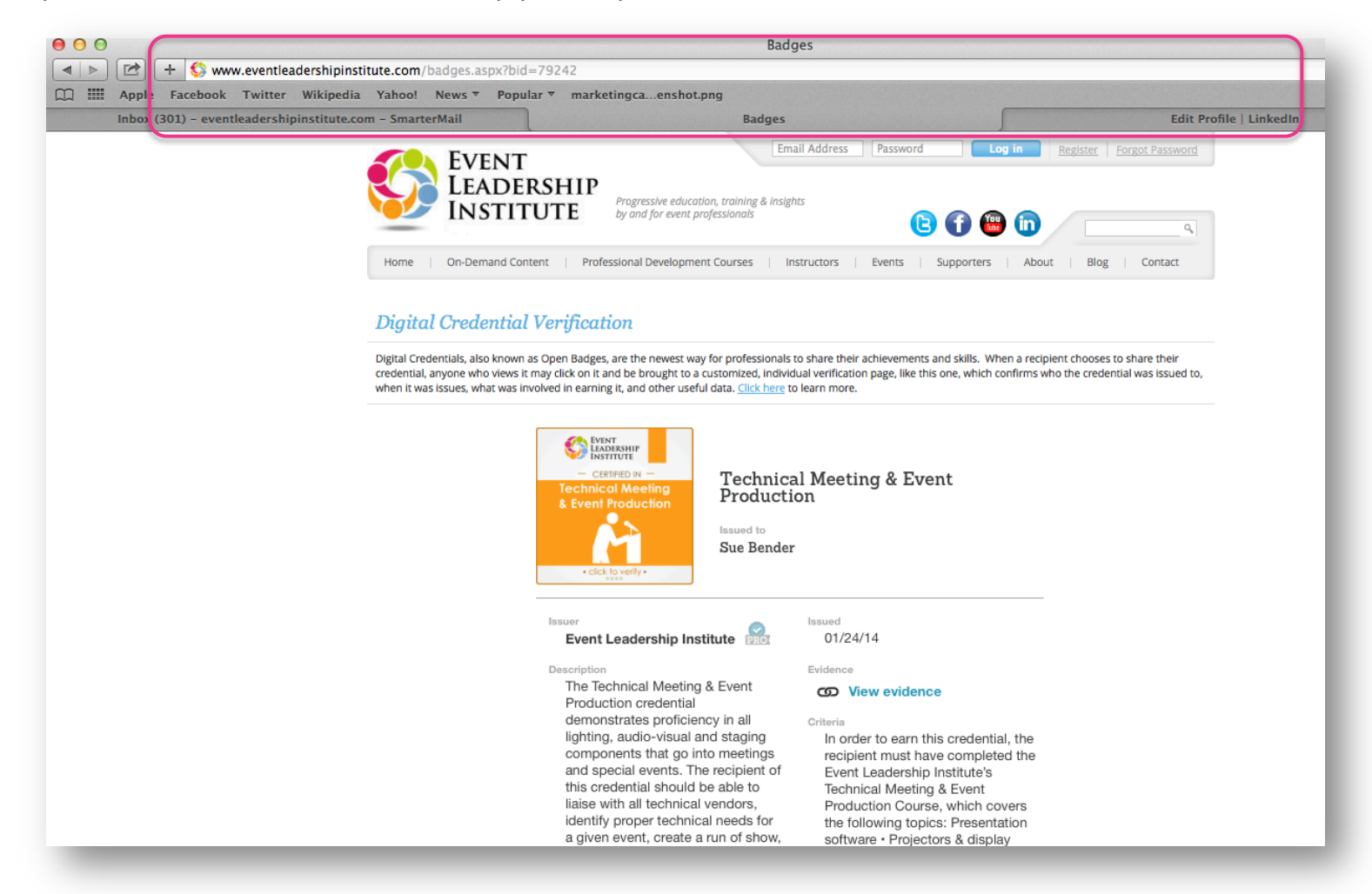